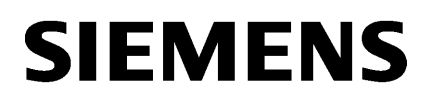

| 安装 WinCC flexible SMART        | Ĩ |
|--------------------------------|---|
| <b>女衣 WINCE NEXIDIE SIMANT</b> | - |

启动 2

# SIMATIC HMI

# WinCC flexible SMART V5 安装指南

系统手册

在线帮助的打印输出

## 法律资讯

#### 警告提示系统

为了您的人身安全以及避免财产损失,必须注意本手册中的提示。人身安全的提示用一个警告三角表示,仅 与财产损失有关的提示不带警告三角。警告提示根据危险等级由高到低如下表示。

### 

表示如果不采取相应的小心措施,将会导致死亡或者严重的人身伤害。

## 

表示如果不采取相应的小心措施,可能导致死亡或者严重的人身伤害。

## 

表示如果不采取相应的小心措施,可能导致轻微的人身伤害。

### 注意

表示如果不采取相应的小心措施,可能导致财产损失。

当出现多个危险等级的情况下,每次总是使用最高等级的警告提示。如果在某个警告提示中带有警告可能导 致人身伤害的警告三角,则可能在该警告提示中另外还附带有可能导致财产损失的警告。

### 合格的专业人员

本文件所属的产品/系统只允许由符合各项工作要求的**合格人员**进行操作。其操作必须遵照各自附带的文件说 明,特别是其中的安全及警告提示。 由于具备相关培训及经验,合格人员可以察觉本产品/系统的风险,并避 免可能的危险。

### 按规定使用 Siemens 产品

请注意下列说明:

## 

Siemens 产品只允许用于目录和相关技术文件中规定的使用情况。如果要使用其他公司的产品和组件,必须 得到 Siemens 推荐和允许。正确的运输、储存、组装、装配、安装、调试、操作和维护是产品安全、正常 运行的前提。必须保证允许的环境条件。必须注意相关文件中的提示。

### 商标

所有带有标记符号<sup>®</sup> 的都是 Siemens Aktiengesellschaft 的注册商标。本印刷品中的其他符号可能是一些其他 商标。若第三方出于自身目的使用这些商标,将侵害其所有者的权利。

### 责任免除

我们已对印刷品中所述内容与硬件和软件的一致性作过检查。然而不排除存在偏差的可能性,因此我们不保 证印刷品中所述内容与硬件和软件完全一致。印刷品中的数据都按规定经过检测,必要的修正值包含在下一 版本中。

# 目录

| 1 | 安装 WinC | C flexible SMART        | 4  |
|---|---------|-------------------------|----|
|   | 1.1     | 系统要求                    | 4  |
|   | 1.2     | 安装 WinCC flexible SMART | 6  |
|   | 1.3     | 卸载 WinCC flexible SMART | 7  |
|   | 1.4     | 卸载组件                    | 7  |
|   | 1.5     | 故障诊断                    | 8  |
|   | 1.6     | 防病毒工具                   | 9  |
| 2 | 启动      |                         | 10 |
|   | 2.1     | 概述                      | 10 |
|   | 2.2     | 运行 WinCC flexible SMART | 10 |
|   | 索引      |                         | 11 |

# 安装 WinCC flexible SMART

## 1.1 系统要求

#### 与 SIMATIC 产品的兼容性

WinCC flexible SMART V5 与以下 SIMATIC 产品并行兼容:

- STEP 7 V5.5 SP4
- STEP 7 V5.6
- STEP 7 V5.7 SP1
- STEP7 (TIA Portal) V13 SP2
- STEP7 (TIA Portal) V14 SP1
- STEP 7-Micro/WIN SMART V2.3 及以上
- WinCC (TIA Portal) V13 SP2
- WinCC (TIA Portal) V14 SP1
- WinCC (TIA Portal) V15
- WinCC (TIA Portal) V16
- WinCC (TIA Portal) V17
- WinCC (TIA Portal) V18
- WinCC (TIA Portal) V19
- WinCC (TIA Portal) V20

#### 系统要求

WinCC flexible SMART V5 针对以下操作系统发布:

- Windows 10 Pro Version 20H2(操作系统内部版本 19042.868)及更高版本(64 位)
- Windows 10 Enterprise Version 1809(操作系统内部版本 17763.1821)及更高版本 (64 位)
- Windows 10 Enterprise LTSC(操作系统内部版本 17763.316)及更高版本(64 位)

1.1 系统要求

- Windows 11 Pro Version 21H2 (操作系统内部版本 22000.613)
- Windows 11 Pro Version 22H2 (操作系统内部版本 22621.2283)
- Windows 11 Pro Version 23H2 (操作系统内部版本 22631.3007)
- Windows 11 Pro Version 24H2 (操作系统内部版本 26100.1742)
- Windows 11 Enterprise 21H2 (操作系统内部版本 22000.2416)
- Windows 11 Enterprise 22H2 (操作系统内部版本 22621.2134)
- Windows 11 Enterprise 23H2 (操作系统内部版本 22631.3155)
- Windows 11 Enterprise 24H2 (操作系统内部版本 26100.1742)
- Window 11 Education 21H2 (操作系统内部版本 22000.3260)
- Windows 11 Education 22H2 (操作系统内部版本 22621.4169)
- Windows 11 Education 23H2 (操作系统内部版本 22631.4317)
- Windows 11 Education 24H2 (操作系统内部版本 26100.1742)
- Windows 11 Home 21H2 (操作系统内部版本 22000.2057)
- Windows 11 Home 22H2 (操作系统内部版本 22621.4169)
- Windows 11 Home 23H2 (操作系统内部版本 22631.4317)
- Windows 11 Home 24H2 (操作系统内部版本 26100.1742)

为了有效使用 WinCC flexible SMART V5 工作,请务必遵循这些推荐值。

| 系统要求     | Windows 10/Windows 11 操作系统                        |  |
|----------|---------------------------------------------------|--|
| RAM      | 最小 4 GB                                           |  |
| 处理器      | 1 GHz 更快的处理器                                      |  |
| 分辨率      | 1366 x 768 像素                                     |  |
| 硬盘空闲存储空间 | 最小 4 GB                                           |  |
| PDF 显示   | 使用最新版本的 Adobe Reader                              |  |
| WebView  | Microsoft Edge WebView2 Runtime 91.0.864.35 及更高版本 |  |

同时在工程组态 PC 上打开 WinCC flexible SMART V5 的多个实例可能会导致更高的硬盘要求。

1.2 安装 WinCC flexible SMART

### 1.2 安装 WinCC flexible SMART

#### 要求

- 必须满足"系统要求"一章中所述的条件。
- 所有应用程序已关闭。
- 在启动一个新的安装程序前,请卸载所有先前已安装的 WinCC flexible SMART。
- 将 Windows 当前系统区域设置为 "中文(简体中文)"(Chinese (Simplified, China))。

#### 说明

我们建议您在安装 WinCC flexible SMART 期间不要运行任何占用资源的应用程序,例如病 毒扫描程序。

#### 步骤

- 1. 双击安装包中的 "WinCC\_flexible\_SMART\_V5.exe" 进行安装。
- 2. 阅读注意事项并点击"下一步"按钮。
- 3. 阅读许可证协议并点击"是"按钮以接受许可证协议。
- 4. 阅读"修改确认"窗口的信息并点击"下一步" 按钮。
- 5. 选择是否要安装软件 SMART Debugging Assistant V1,然后点击"下一步"按钮。
- 6. 选择安装文件的存储路径并点击"下一步"按钮。
   可使用默认的安装路径或点击"浏览(R)…"按钮选择其它安装路径。
- 7. 点击"安装" 按钮, 立即开始安装 WinCC flexible SMART 软件并弹出"安装状态"窗口。

#### 说明

每个安装阶段都会花费几分钟。在少数情况下,可能会花费几分钟安装 S7DOS 组件。 这些情况下,请不要中断安装。

有些安装阶段不显示进度条,例如:注册期间。

- 软件安装完成后点击"完成"按钮。根据系统提示,需要在软件安装完成后重启一次计算机。
   可选择立即重启计算机或稍后重启计算机。
   重启安装完成后会重新配置系统,该过程需要几分钟。
- 9. 当安装如"启动 (页 10)"一章中所述完成无误后,运行 WinCC flexible SMART。

1.3 卸载 WinCC flexible SMART

# 1.3 卸载 WinCC flexible SMART

### 步骤

- 1. 关闭 WinCC flexible SMART。
- 2. 选择"开始菜单 > Windows 系统 > 控制面板 > 程序和功能"(Start menu > Windows System > Control Panel > Program and Features), 在"卸载或更改程序"列表中选择软件 进行卸载。
- 3. 选中 "SIMATIC WinCC flexible SMART", 然后右键选择"卸载"(Uninstall)选项。
- 4. 在弹出的"WinCC flexible SMART"窗口中会提示"是否要完全除去所选应用程序及其所有 功能",然后选择"是"按钮开始卸载。
- 5. 等待软件卸载所有组件后, 点击"完成"按钮, 至此软件已成功卸载。
- 6. Windows 会从工程计算机中删除 WinCC flexible SMART。
- 7. 单击"完成"(Finish) 退出最后一个安装对话框。

## 1.4 卸载组件

#### 对用户词典的影响

卸载程序也会删除用户词典。必要时,在卸载用户词典前应创建备份副本。

- 1. 打开文件夹"C:\ProgramData\Siemens AG\SIMATIC WinCC flexible SMART"文件夹中搜索 "UserDictionary\_log.ldf"。
- 2. 复制"UserDictionary.dct"和"UserDictionary\_log.ldf"文件。

#### Microsoft SQL Server 2022 Express LocalDB

删除 WinCC flexible SMART 期间,不会自动删除 Microsoft SQL server 的 WinCC flexible 实例。

- 1. 确认其它程序不在使用 Microsoft SQL Server 后,选择"开始菜单 >Windows 系统> 控制 面板"(Start menu >Windows System >Control Panel),打开控制面板。
- 2. 在控制面板中双击"程序和功能"(Programs and Features)。 将打开"卸载和更改程序"(Uninstall or change a program) 列表。

1.5 故障诊断

- 3. 在"卸载和更改程序"(Uninstall or change a program) 列表中,选择"Microsoft SQL Server 2022 Express LocalDB"。
- 4. 右键选择"卸载" (Uninstall) 选项。
- 5. 系统会提示"确实需要卸载 Microsoft SQL Server 2022 Express LocalDB 吗",然后选择 "是"按钮进行卸载。
- 6. 按照显示的步骤操作。
- 7. 单击"完成"(Finish) 关闭卸载对话框。

Microsoft SQL Server 的 WinCC flexible 实例将从组态 PC 中删除。

## 1.5 故障诊断

#### 安装时可能出现的错误和相应的补救措施

| 错误                                                                                     | 原因                 | 纠正方<br>法          | 步骤                                                                                                    |
|----------------------------------------------------------------------------------------|--------------------|-------------------|----------------------------------------------------------------------------------------------------|
| 显示错误消息 1645"安装<br>Microsoft <sup>®</sup> .NET Framework 时出<br>错,返回代码 1601"时,将取消安<br>装。 | 错误的<br>DCOM<br>组态。 | 检查<br>DCOM<br>组态。 | <ol> <li>转到操作系统的"开始"(Start) 菜单,并选择"命令提示<br/>符"(CMD) 命令。</li> <li>输入"dcomcnfg.exe",单击"确定"(OK) 按钮关闭对话<br/>框。</li> <li>导航到"组件服务(Component Services)-&gt;计算机<br/>(Computers)-&gt;我的电脑(My Computer)",右击 "我的<br/>电脑(My Computer)"打开属性页面,选择 "默认属<br/>性",不要同时选择"缺省验证级别" = "无"和"缺省身份<br/>更改级别" = "匿名"。</li> </ol> |

说明

如果安装失败(如因电源故障),删除 WinCC flexible。删除后开始重新安装。

1.6 防病毒工具

# 1.6 防病毒工具

#### 经认证的病毒扫描程序

以下病毒扫描程序经测试,可与 WinCC flexible SMART V5 兼容:

- McAfee Virus Scan 企业版
- Trend Micro office scan Corporate Edition
- Kaspersky Anti-virus
- Windows Defender
- 奇虎"360 安全卫士"
- Microsoft Bitlocker
- Tencent PC Manager

这些防病毒工具中,除 Kaspersky Anti-virus 以外,通常均可采用默认设置运行。

推荐在已安装的病毒扫描程序的组态中禁用启发式保护设置。

#### 说明

需要注意的是,大部分防病毒软件程序会在安装之后检查计算机的所有本地磁盘。该检查 过程可能会花费一些时间,具体取决于要扫描的文件系统的大小。建议您在完成该检查后 再运行 WinCC flexible SMART 安装程序。

还应注意查看防病毒软件提供商的信息。

# 启动

# 2.1 概述

#### Windows"开始"菜单中的新条目

WinCC flexible SMART Setup 在操作系统"开始"(Start) 菜单的""Siemens Automation"下添加如下新条目:

"开始 (Start) 菜单 > Siemens Automation > WinCC flexible SMART V5"。

# 2.2 运行 WinCC flexible SMART

#### 操作步骤

- 1. 运行 WinCC flexible SMART
  - 选择"开始 (Start) 菜单 > Siemens Automation > WinCC flexible SMART V5";
  - 选择"开始 (Start) 菜单, 搜索 WinCC flexible SMART V5;
  - 使用 Windows 桌面上的快捷方式;
- 2. 创建一个新项目,或打开一个已有的项目。

| SIEMENS                                                                                       |    | SMART HMI    |
|-----------------------------------------------------------------------------------------------|----|--------------|
| <b>RQUA W~CC 6xx84 20198</b> .<br>#12788-183.<br>#0787788-183.<br>#08877888-183.<br>#0887788. |    |              |
| IT PERMINAL CONTRACTOR                                                                        | 24 | <b>弗</b> 贝得这 |
| 们开一个现有的政府                                                                                     |    |              |
| 008-1-2200                                                                                    |    |              |
|                                                                                               |    |              |

- 3. 组态项目中的画面和画面对象。
- 4. 编译项目并将其下载至 HMI 进行调试。

# 索引

## Е

ES, 10 启动, 10

# Κ

开始菜单, 10

# Y

用户词典 删除, 7

## SΗ

删除 用户词典, 7

# Q

启动, 10 ES, 10

# Y

要求, 5

## В

病毒扫描程序,9